# Инструкция по работе с электронно-библиотечной системой (ЭБС) «Университетская библиотека online»

Название электронного ресурса: Университетская библиотека online.

Тематика ресурса: универсальная, политематическая.

Состав по типам документов: учебники и учебные пособия для высшего и среднего образования, научные монографии и сборники статей, словарная и справочная литература, медиаресурсы.

**Объем ресурса:** более 47 000 изданий, в т.ч. более 1 300 учебников, более 1 500 научных монографий; представлено более 140 издательств.

**Доступ для БФУ им. И. Канта:** оплаченный.

**Доступ для читателей:** требуется заведение аккаунта из сети БФУ им. И. Канта; дальнейший доступ — по индивидуальному аккаунту с любого компьютера.

**Техника доступа:** защищенный постраничный просмотр с экрана с возможностью закладок, добавления в «Избранное», выборочного копирования и печати; загрузка файлов на компьютер (платная опция в режиме авторизации как физического лица), версия для Android (доступна на Google Play). **Адрес:** http://www.biblioclub.ru/

## Подключение к ресурсу

1. Запустите браузер (Internet Explorer, Mozilla Firefox, Google Chrome и др.). В адресной строке браузера **введите адрес ресурса** <u>http://www.biblioclub.ru</u>. При работе на компьютерах МФЦ для подключения к ресурсу можно воспользоваться ярлыком «Университетская библиотека online» на рабочем столе.

2. Пройдите процедуру авторизации: введите логин (адрес электронной почты) и пароль, указанные при регистрации. Если вы выходите на сайт с компьютеров из сети БФУ им. И. Канта, авторизация необязательна (доступ к изданиям будет обеспечиваться по IP-адресам), однако авторизованный доступ дает вам возможность оставлять отобранные книги на «полке» (в избранном), делать закладки в книгах, пользоваться другими сервисами.

| Универси                                                                                                    | тетская библиотека ONLINE                                                                                                    | (495) 334-7                  | 2-11 🧶 Слособы оплаты                                                                                                 |  |
|----------------------------------------------------------------------------------------------------|----------------------------------------------------------------------------------------------------|------------------------------|----------------------------------------------------------------------------------------------------|--|
| Поиск произведе                                                                                                    | ний пинати Рассанденный понсе                                                                                                    | оры 📔 Дисцип                 | лины Аудиовнити                                                                                                    |  |
| Условия доступа:<br>Доступ по разделам<br>Режим постраничного просмотра                                                             | Ваша органитация:<br>Ниметородский Институт Угравления Филиал РАНХиГС                                                                                                    | -                            | Concern Wage nu Cascol<br>Sanouwerts useus<br>Sanouwerts useus<br>Sanouwerts useus<br>Sanouwerts useus<br>Period Data |  |
| Каталог кимг по разделам                                                                                                    | Электронна-библиотечная система                                                                                                    |                              | Обучающие Мультимедиа                                                                                                 |  |
| <ul> <li>Естественные науки</li> <li>Зарубежная литература</li> <li>Информационные технологии</li> <li>Исхусствавеляемие</li> </ul> | Нижегородский институт управления РАНХиГС<br>http://www.wage.nu/                                                                                                    | Doppedures                   | <ul> <li>Карты</li> <li>Репродукции</li> <li>Мультимедиа</li> <li>Подкасты</li> </ul>                                 |  |
| Негория                                                                                                    | H3887E856/KA9788PPE9                                                                                                    | Презентации, схемы и таблицы |                                                                                                    |  |
| — Культурология<br>— Педагогика<br>— Политология                                                                                    | Податьськи порти нала слада и порти порти п<br>Оста порти порти порти порти порти порти порти порти порти порти порти порти порти порти порти порти порти потти потти потти потти потти потти потти потти потти потти потти потти потти потти потти потти потти потти потти потти потти |                              | Эктаменна 5:<br>Интерактивные тесты<br>Конспекты лекций                                                               |  |

## Регистрация пользователя

Регистрация в системе (заведение аккаунта) обязательна для всех пользователей, желающих работать с ЭБС с любого компьютера вне сети БФУ им. И. Канта и пользоваться дополнительными возможностями системы. Регистрацию обязательно проходить с компьютера, входящего в состав сети БФУ им. И. Канта (в МФЦ, компьютерных классах, на кафедрах, в кабинетах и т.п.).

Ссылка на вход в меню регистрации расположена в правом верхнем углу стартовой страницы.

| Регистрация в электронной библиотеке       |                                                  |  |  |  |  |
|--------------------------------------------|--------------------------------------------------|--|--|--|--|
| Фамилия:*                                  |                                                  |  |  |  |  |
| Имя:*                                      |                                                  |  |  |  |  |
| Отчество:                                  |                                                  |  |  |  |  |
| Телефон:                                   |                                                  |  |  |  |  |
| Профиль:*                                  | Студент                                          |  |  |  |  |
| Организация:                               | Нижегородский Институт Управления филиал РАНХиГС |  |  |  |  |
| Группа:                                    | -не выбрано 💌                                    |  |  |  |  |
| Город:                                     | -не выбрано-                                     |  |  |  |  |
| e-mail:*<br>(указывайте работающий e-mail) |                                                  |  |  |  |  |
| Пароль:*                                   |                                                  |  |  |  |  |
| Повторите пароль:*                         |                                                  |  |  |  |  |
| Контрольный вопрос:*                       | -не выбрано-                                     |  |  |  |  |
| Ответ:*                                    |                                                  |  |  |  |  |
| Введите число:*                            |                                                  |  |  |  |  |
| Залегистрироваться                         |                                                  |  |  |  |  |

В процессе регистрации обязательно заполняются все поля, отмеченные символом «\*». Фамилия, имя и отчество пользователя в дальнейшем будут использоваться библиотекой для идентификации пользователей. **Адрес электронной почты (e-mail) будет использоваться в качестве логина.** Также на этот адрес будет выслано уведомление о подтверждении регистрации с ссылкой, по которой необходимо перейти, чтобы завершить процесс регистрации. Указывайте реальные ФИО и действующий e-mail, в противном случае регистрация не будет завершена и вы не сможете работать с ЭБС с компьютеров, не входящих в сеть университета.

Регистрация и работа в системе возможна со следующими типами профиля:

- «Студент»: обладает всеми правами по чтению изданий и общения с преподавателями через групповые занятия. Для этого профиля в качестве дополнительного атрибута указывается номер группы. Если номера вашей группы нет в списке, оставьте поле незаполненным. Вы сможете указать номер группы позднее.
- «Абонент организации»: обладает всеми правами, соответствующими профилю «Студент», за исключением возможности общаться с преподавателями через групповые занятия.
- «Преподаватель»: помимо стандартных прав по работе с изданиями имеет возможность создавать учебные курсы и учебные группы, в которые объединяются студенты. Эти права необходимы для организации работы в группе. Регистрация в системе с этим профилем должна осуществляться в МФЦ библиотеки и подтверждается администратором.

После регистрации полноценная работа с ЭБС будет возможна с любого компьютера, имеющего доступ в Интернет, после ввода указанных при регистрации логина (e-mail) и пароля.

#### Поиск издания в библиотеке

Со стартовой страницы сайта возможен простой поиск (окно «Поиск произведений») или расширенный поиск, работа с каталогом книг по разделам (отраслям знания), поиск по автору или дисциплине. В окно **«Поиск произведений»** можно ввести любое слово или сочетание слов, при этом (по умолчанию) будут выданы все издания, в которых имеется данное слово или словосочетание при их полном совпадении. Для сокращения массива результатов поиска воспользуйтесь **Расширенным поиском**:

|                                                                                                    | 🕮 Найти                                                                                                    |
|----------------------------------------------------------------------------------------------------|----------------------------------------------------------------------------------------------------|
| Расширенный поиск:<br>Автор:<br>Название:<br>Аннотация:<br>Сод издания:<br>Дисциплина:<br>Издательство: | Критерии поиска:<br>Гочное совпадение слов<br>Полнотекстовый поиск<br>Искать фразу целиком<br>Выдача кратким<br>списком |
|                                                                                                    | Поиск в словар:                                                                                                    |

**Пример:** при поиске книг по маркетингу внести слово *Маркетинг* в окошки меню «Название» и «Дисциплина», убрать все (!) галочки из раздела «Критерии поиска». Поисковая система выдаст все книги по данной тематике, не производя полнотекстовый поиск по всей библиотеке.

При внесении в «Расширенный поиск» словосочетания или группы слов (когда пользователь хочет видеть все издания интересующей его тематики, а не ищет конкретное издание) целесообразно поставить в графе «Критерии поиска» галочку только в пункт «Искать группу слов». Поисковая система выдаст произведения, содержащие данное словосочетание или группу слов в различных падежах и склонениях.

### Чтение найденного издания

Выберите из списка необходимое издание (учебник, журнал, монография и т.д.) и нажмите на пиктограмму «Постраничный просмотр». Работа в режиме «постраничного просмотра» возможна только с книгами, входящими в «Базовую коллекцию» ЭБС (помимо книг она включает в себя периодические издания и вузовские курсы). Работа с книгами, относящимися к дополнительным «издательским» коллекциям, на текущий момент невозможна (опция «ДЕМО»).

В открывшемся окне постраничного просмотра книгу можно листать и читать, загружая страницы либо последовательно, либо сразу открывая издание на необходимой странице. Текст можно увеличивать, уменьшать. Перемещаться по тексту можно также с помощью гипертекстового содержания, которое открывается в области описания книги (левый нижний угол окна). В нижнем поле можно включить опции выборочного копирования текста книги («Текст страницы», доступно не для всех книг) или распечатки страниц («Печать страницы»).

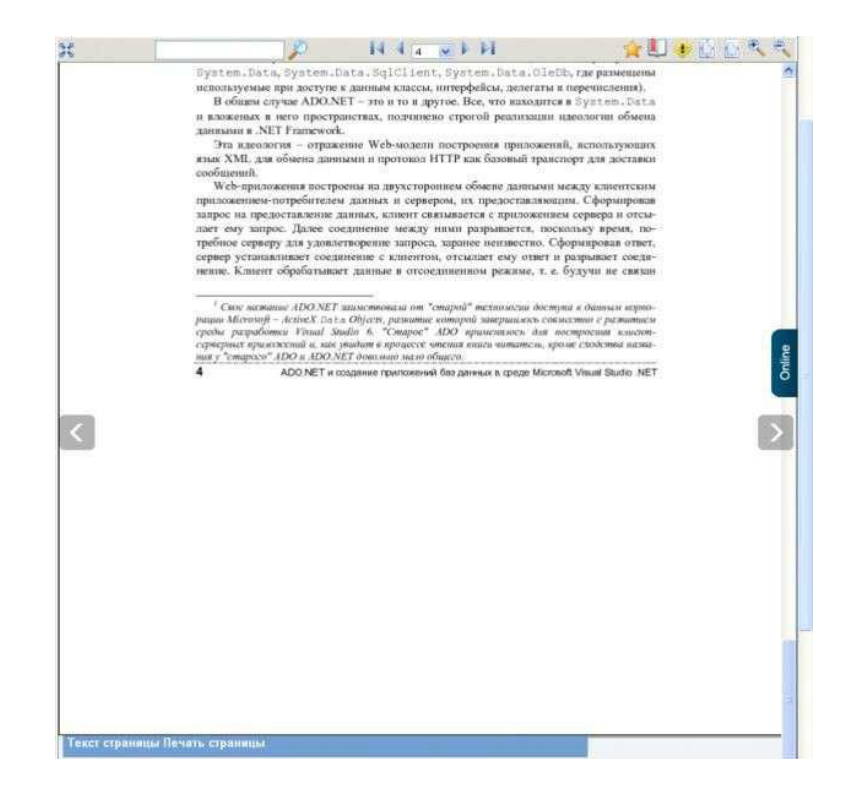

## Сервис «Мастер рефератов»

Данный сервис дает возможность сохранить в рамках единого документа совокупность цитат из одного или нескольких источников, имеющихся в ЭБС. В дальнейшем этот документ можно будет сохранить в виде html- документа, скопировать его содержимое в любой текстовый редактор через буфер обмена или распечатать. Сервис доступен только для зарегистрированных пользователей после авторизации.

- 1. Открыть книгу, цитаты из которой войдут в реферат.
- 2. Нажать на ссылку «Рефераты» в правом верхнем углу окна описания раздела.

3. Создать новый реферат (его название будет соответствовать названию открытого источника) или выбрать ранее созданный реферат.

4. В окне добавления цитаты ввести текст цитаты (либо с клавиатуры, либо с помощью функции «Показать текст» в нижней части страницы, перетащив его мышкой после выделения) и комментарии. В качестве комментариев, в частности, удобно указывать страницу источника, с которой взята цитата. Это пригодится потом для корректного оформления ссылки на этот источник. Не забудьте сохранить цитату, после чего можно приступать к поиску следующей.

5. После того, как все цитаты добавлены в реферат, перейти в **Личный кабинет в раздел «Мастер рефератов»**. На этой странице вы можете увидеть все рефераты, созданные в вашем профиле, и открыть тот реферат, с которым желаете продолжить работу.

6. Нажать на ссылку «Версия для печати и копирования». В открывшемся окне текст «реферата» можно: копировать, сохранить в виде веб-страницы (Файл -> Сохранить как...), распечатать (Файл -> Печать).

## Сервис «Учебные курсы»

Данный режим работы доступен только для зарегистрированных пользователей после авторизации. При нажатии на гиперссылку «Подробнее» в блоке с информацией о ВУЗе, от имени которого вы получаете доступ для работы с ЭБС, открывается окно с перечнем преподавателей ВУЗа, зарегистрированных в системе на текущий момент, и созданных ими учебных курсов. Альтернативный способ доступа к перечню курсов: Мой кабинет -> Мой ВУЗ. Процедура создания учебного курса (функция доступна для пользователя, зарегистрированного как «Преподаватель») подробно описана на сайте http://www.biblioclub.ru в соответствующем разделе.

| Информация о Вузе                         |                                                                                        |                |  |  |  |
|-------------------------------------------|----------------------------------------------------------------------------------------|----------------|--|--|--|
| Нижегородский институт управления РАНХиГС |                                                                                        |                |  |  |  |
| http://www.wags.ru/                       |                                                                                        |                |  |  |  |
| Преподаватели                             | Учебные курсы                                                                          |                |  |  |  |
| <u>Окулич В. И.</u><br>Трубилов Н. М.     | Вычислительные системы, сети и<br>телекоммуникации                                     | Трубилов Н. М. |  |  |  |
|                                           | <u>информационные технологии в</u><br>управлении                                       | Трубилов Н. М. |  |  |  |
|                                           | <u>Методологические основы и</u><br><u>современные средства создания баз</u><br>данных | Трубилов Н. М. |  |  |  |
|                                           |                                                                                        |                |  |  |  |

По желанию преподавателя в учебный курс могут входить практические занятия, разработанные преподавателем, с перечнем заданий, назначенных для выполнения студентам определенной группы. Возможность организации учебной работы в группах подробнее описана на сайте http://www.biblioclub.ru в соответствующем разделе.